Приложение к письзуу<sup>01-80/1515</sup> от 27.09.2021 от \_\_\_\_ 2021 года № 23-01-80/\_\_\_\_

# Инструкция по организации и проведению совместных закупок учреждений Свердловской области, осуществляющих закупки товаров, работ, услуг в соответствии с Федеральным законом № 223-Ф3

Для участия в Совместной закупке Заявки всех участников должны быть созданы на основе единой Позиции плана закупки. Для формирования единой Позиции плана закупки в Системе используется шаблон. Также доступен функционал по созданию Соглашения о проведении совместных закупок.

#### 1. Создание документа «Соглашение о проведении совместных закупок»

Для создания Соглашения о проведении совместных закупок Инициатору совместных закупок необходимо перейти в папку «Соглашение о проведении совместных закупок» фильтр «Создание нового» и нажать кнопку 🗋 [Создать].

В открывшейся электронной форме Соглашения необходимо заполнить обязательные поля, выделенные красным шрифтом и зеленой рамкой.

В табличной части «**Участники сводной заявки**» можно ограничить список участников предстоящей Совместной закупки, создав перечень заказчиков по кнопке 🖻 [**Добавить строку**] (*Рисунок 1*). В этом случае, созданный далее Шаблон позиции плана закупки (со ссылкой на данное Соглашение) будет виден только тем заказчикам, которые входят в перечень.

#### ДОКУМЕНТ ПОДПИСАН ЭЛЕКТРОННОЙ ПОДПИСЬЮ

Сертификат 67FD949D8E8FA4344193931A501A4D4F6A385C33 Владелец Халуева Наталия Валерьяновна Действителен с 05.08.2020 по 05.11.2021 2

| ₿₿₡•€₽                                              | едении совм | естных закупок (223-Ф.        | 5) - Google Chrome |               |      |  |
|-----------------------------------------------------|-------------|-------------------------------|--------------------|---------------|------|--|
| Дата создания:<br>10.03.2021                        | H           | Чомер соглашения:             | Номер ве           | рсии:         |      |  |
| Дата окончания<br>Организатор сов                   | приема зая  | івок на закупку на<br>ікупок: | участие в совм     | естных закупи | kax: |  |
|                                                     |             |                               |                    |               |      |  |
| Руководитель:                                       |             |                               |                    |               |      |  |
| Руководитель:<br>Объект закупки:                    |             |                               |                    |               |      |  |
| Руководитель:<br>Объект закупки:<br>Участники сводн | ой заявки:  |                               |                    |               |      |  |

| -2 3- | • 🗳 Ì\$ 🍐 Σ | K 🖬 |          | Выводить по 15 | 🛛 🚺 🍕 Страниц      | а 1 из1 🕨 🕅           | Строки 1 - 1 из                   |
|-------|-------------|-----|----------|----------------|--------------------|-----------------------|-----------------------------------|
|       | Номер       | инн | Заказчик | Руководитель   | Контактное<br>лицо | Контактный<br>телефон | Дата<br>включения в<br>соглашение |
| 1     | 1           |     |          |                |                    |                       |                                   |

Таблица заполняется выбором значения из справочника «Корреспонденты(все)» в столбце «Заказчик» (*Рисунок 2*).

Далее Инициатор сохраняет документ. После чего, при необходимости, можно сформировать печатную форму по кнопке **кнопке** (*Сформировать соглашение*) и отправить документ на подписание заказчику (*Рисунок 3*).

| а создания: | Номер соглашения: | Номер версии: |
|-------------|-------------------|---------------|
| 02.2021     |                   |               |

Созданное и сохраненное Соглашение о проведении совместных закупок будет доступно для выбора в Шаблоне позиции плана закупки.

### 2. Создание шаблона Позиции плана закупки

Шаблон Позиции плана закупки создается инициатором совместной закупки по Кнопке [[Создать], расположенной в Навигаторе по следующему пути: Позиция плана закупок / Лот плана закупок 223-фз (Шаблон) (*Рисунок 1*).

| *                                   | Pa                             | бочий стол | 1     | Позици         | я плана : 🗷  |
|-------------------------------------|--------------------------------|------------|-------|----------------|--------------|
| Навигатор                           | Позиция плана закупки (Шаблон) |            |       |                |              |
| APM заказчика госзаказа             |                                | De:        | × 🗟 🖷 | ) <i>0</i> - ' | 📸 🗹 • 🤸      |
| АРМ Корпоративного заказчика        |                                | 2 [Cor     |       |                |              |
| Положение о закупках                | Б                              | ыстры      | дать  |                |              |
| 🔺 🛅 Позиция плана закупок           |                                |            |       |                |              |
| 冠 Создание новой позиции            |                                |            |       | Дата           | дата (перио, |
| 📄 На доработке                      |                                |            | co    | здания         | извещения    |
| 📄 Согласовано                       |                                |            |       |                |              |
| 🗟 Опубликовано 1                    |                                |            |       |                |              |
| 📄 Лот плана закупок 223-фз (Шаблон) |                                |            |       |                |              |
| P E Tolan Sakyrlok                  |                                |            |       |                |              |

В открывшейся электронной форме документа заполняются все необходимые поля, выделенные красным шрифтом и зеленым прямоугольником.

При наличии Соглашения о проведении совместных закупок (п. 2.9.1 данного руководства) - его можно указать в соответствующем поле, выбрав из Справочника соглашений о проведении совместной закупки (*Pucyнok 2*). Если Соглашение содержит перечень Участников сводной заявки, то созданный Шаблон позиции плана закупки будет виден и доступен для формирования Позиции ПЗ только заказчикам из данного перечня.

| 🌠 Позиция плана закупки                     | ı (Шаблон) - Google Chrome            |                                      |                                                                                         |                                                               | X 0 -                                        |  |  |  |
|---------------------------------------------|---------------------------------------|--------------------------------------|-----------------------------------------------------------------------------------------|---------------------------------------------------------------|----------------------------------------------|--|--|--|
| <b>. . . . . . . .</b>                      | • 🕘 🦻                                 |                                      |                                                                                         |                                                               |                                              |  |  |  |
| Дата создания<br>11.03.2021                 | Дата (период)<br>размещения извещения | Дата размещения<br>позиции           | Срок исполнения                                                                         | Номер позиции                                                 | Год плана закупки 🔦<br>2021 🗸                |  |  |  |
| Сведения о НМЦД<br>0,00                     | Валюта                                | Курс валюты<br>0,0000                | Дата, на которую<br>установлен курс                                                     | Наименование зака:                                            | зчика                                        |  |  |  |
| Предмет договора                            |                                       |                                      |                                                                                         |                                                               |                                              |  |  |  |
| Способ закупки<br>Гип сведений<br>Первичные |                                       | В электронной форме<br>ата изменения | Способ указания региона пос<br>выполнения работ, оказания<br>Организатор совместных тор | тавки товаров, Ша<br>услуг зак<br>зак<br>гов Срок д<br>шаблог | 5лон для совместной<br>упки<br>ействия<br>на |  |  |  |
| Соглашение о проведении совместной закупки  |                                       |                                      |                                                                                         |                                                               |                                              |  |  |  |
| 🗍 Товары\ работы\ услу                      | <b>ги</b> Информация об объемах опл   | паты Информация об об                | бъемах оплаты СМП 📗 Дополнительн                                                        | ая информация                                                 |                                              |  |  |  |
| Минимально необходим                        | ње требования                         |                                      |                                                                                         |                                                               |                                              |  |  |  |

Во вкладке **«Товары\работы\услуги»** столбец **«Сведения о количестве (объеме)»** можно не заполнять, т.к. каждый участник Совместной закупки будет указывать свое значение.

Вкладки «**Информация об объемах оплаты**» и «**Информация об объемах оплаты СМП**» также - не заполняются инициатором.

После заполнения всех необходимых полей, шаблона Позиции плана закупки, документ необходимо сохранить по кнопке 🗟 [Сохранить]. Заполненные инициатором поля, после сохранения документа, заблокируются и будут недоступны участникам для редактирования. У сохраненного документа будет установлен флаг «Шаблон для совместной закупки» и

данный шаблон станет доступен всем заказчикам для формирования Позиции плана закупки (Рисунок 3).

| Рабочий стол Позиция плана : 🛞                  |                  |                                          |                                |               |                                     |                    |  |  |  |
|-------------------------------------------------|------------------|------------------------------------------|--------------------------------|---------------|-------------------------------------|--------------------|--|--|--|
| Позиция плана закупки (Шаблон)                  |                  |                                          |                                |               |                                     |                    |  |  |  |
| 2 🗅 🖻 🗡 🖻 🖶 🖉 - 📸 🖉 - 🍕 🔓 - 🧷 Σ 🏭 🎌 🖏 - 😘 🕕 📰 🦻 |                  |                                          |                                |               |                                     |                    |  |  |  |
| Быстрый поиск Сбросить                          |                  |                                          |                                |               |                                     |                    |  |  |  |
|                                                 | Дата<br>создания | Дата (период)<br>размещения<br>извещения | Срок<br>исполнения<br>договора | GUID          | Шаблон для<br>совместной<br>закулки | Номер<br>изменения |  |  |  |
| 1                                               | 01.10.2020       | 10.2020                                  | 11.2020                        | 5FDC7764-765D |                                     |                    |  |  |  |

Сертификат 67FD949D8E8FA4344193931A501A4D4F6A385C33

### 3. Создание Позиции плана закупок на основе шаблона

Для формирования Позиции плана закупки на основе шаблона необходимо в Навигаторе перейти к документу **«Лот плана закупок 223-фз (Шаблон)»**, найти нужный шаблон и нажать на кнопку **(Сформировать Позицию ПЗ на основании шаблона)** (*Рисунок 1*).

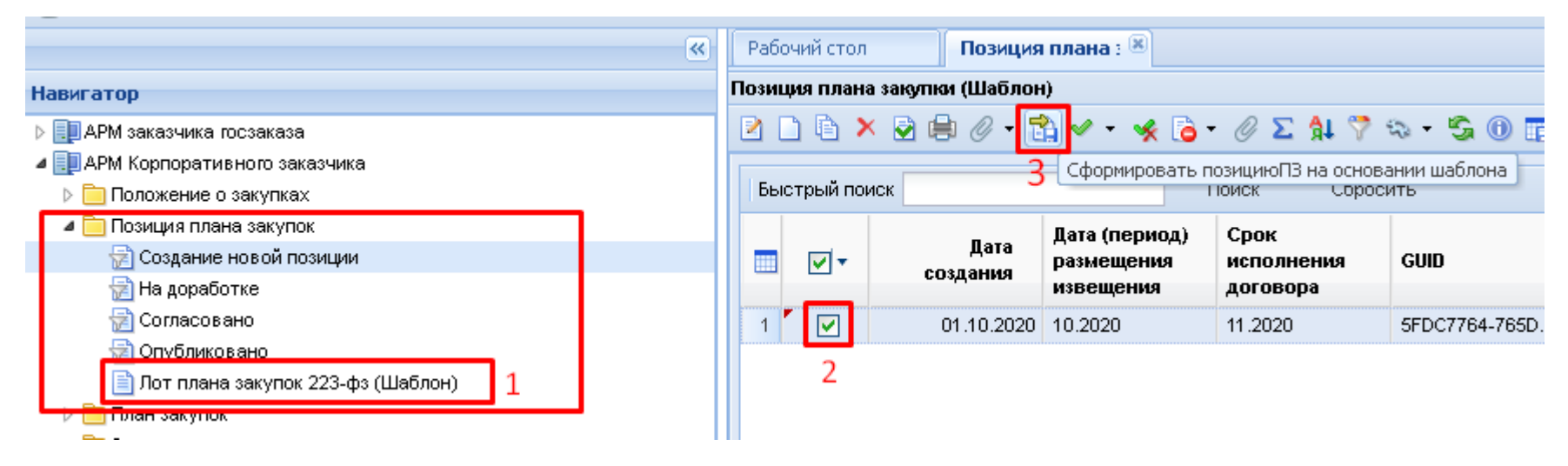

В открывшейся электронной форме документа заполняются все необходимые поля.

Во вкладке **«Товары\работы\услуги»** нужно оставить только те строки, которые планируются к закупке и заполнить столбец **«Сведения о количестве (объеме)**». НЕпланируемые к закупке товары необходимо выделить (путем проставления галочки) и нажать на кнопку **(Удалить строку)** *(Рисунок 2)*.

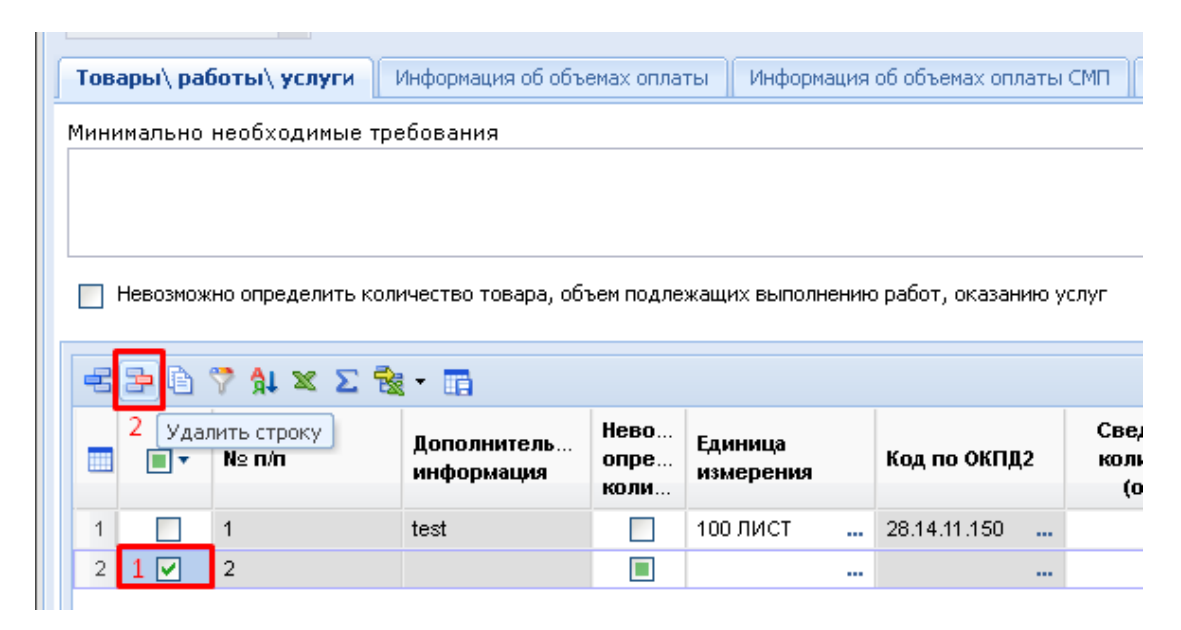

Во вкладке «**Информация об объемах оплаты**» столбец текущего года заполняется данными об общей стоимости закупки, вручную (*Рисунок 3*).

| Товары\ работы\ услуги |        | Инфор   | Информация об объемах оплаты |                    |     | Информация об объемах оплаты СМП |                    |  |
|------------------------|--------|---------|------------------------------|--------------------|-----|----------------------------------|--------------------|--|
| -2 3- 💎                | ğt ∞ Σ |         |                              |                    |     |                                  |                    |  |
|                        | N≤     | 2 11/11 | Сумма                        | Сумма 2020<br>года |     | Сумма 2021<br>года               | Сумма 2022<br>года |  |
| 1                      |        | 1       | 0,00                         | 0                  | ,00 | 0,00                             | 0,00               |  |
|                        |        |         |                              |                    |     |                                  |                    |  |

Далее необходимо сохранить документ по кнопке 🗟 [Сохранить] и перейти к публикации Плана закупки в ЕИС (см. п. 2.5.2\_и 2.5.3\_данного руководства).

#### 4. Создание Заявки для Совместной закупки

Для создания Заявки на закупку необходимо перейти к списку документов «**Позиция плана** закупки», фильтр «**Опубликовано**». Из списка Позиций плана закупки выбрать позицию, которая была создана на основе шаблона, и нажать на кнопку **к** «**Сформировать заявку на закупку**» (см. п. *2.8.1* данного руководства). После сохранения Заявки на закупку к ней необходимо прикрепить документ «**Соглашение о проведении совместной закупки**» (если предусмотрено) и подписать электронной подписью.

Успешно созданные Заявки на закупку появятся в папке «Совместные торги», фильтр «Заявки первоисточники», откуда их необходимо будет отправить либо на доработку, либо принять к исполнению для включения в Сводную заявку (*Pucyнok 1*).

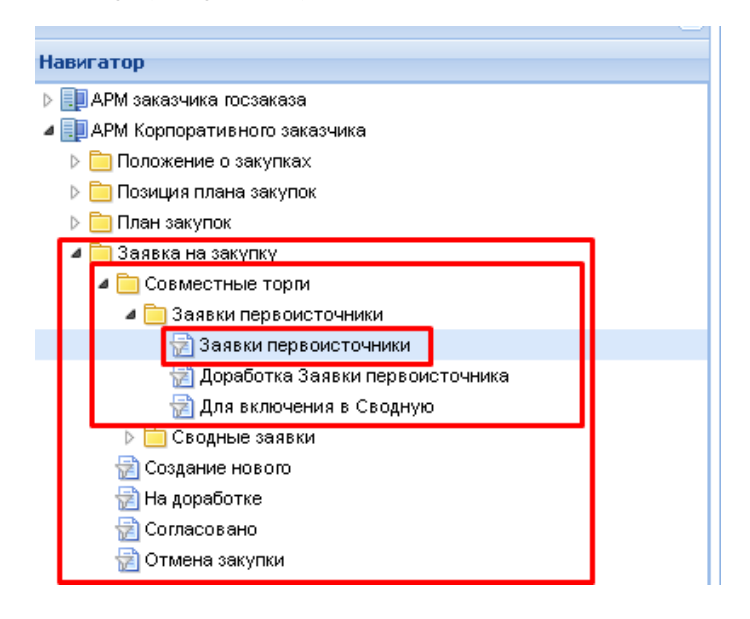

## 5. Создание Сводной заявки на закупку

Для формирования Сводной заявки на закупку необходимо в Навигаторе открыть в папке «Заявки первоисточники» фильтр «Для включения в сводную». Из списка заявок на закупку следует выделить те, из которых планируется сформировать Сводную заявку и нажать на кнопку [] [Сформировать сводную заявку] (*Рисунок 1*].

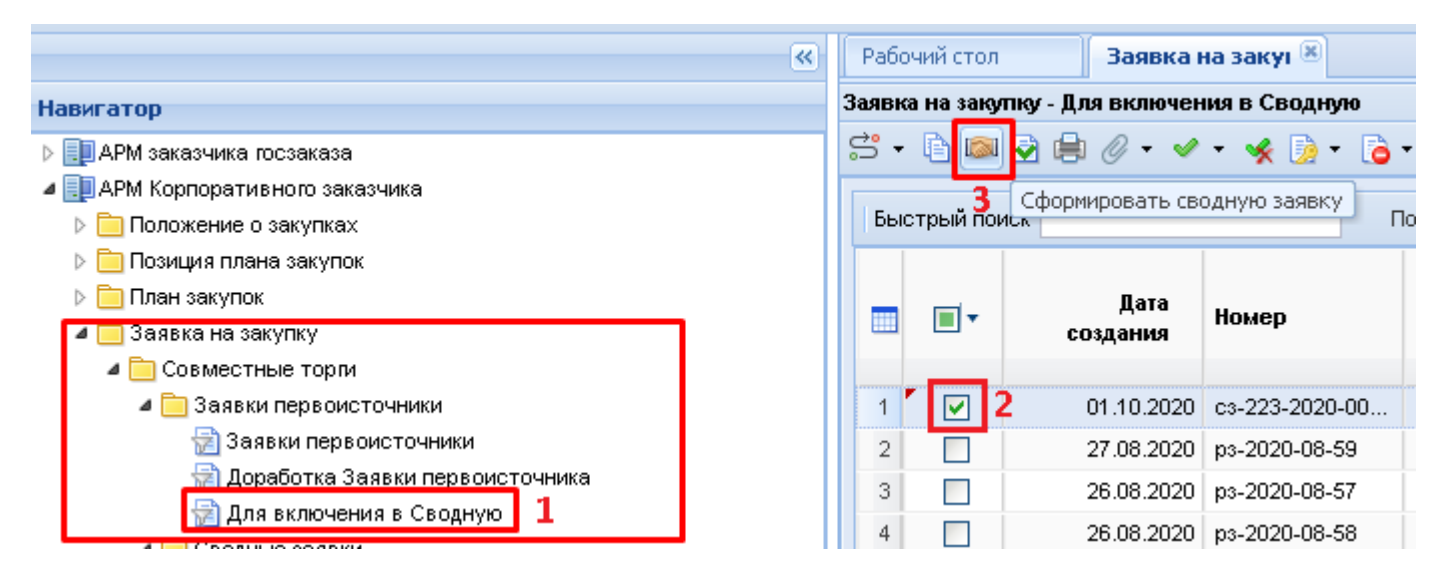

По нажатию кнопки формирования, откроется электронная форма Сводной заявки на закупку, в которой нужно заполнить необходимые поля и затем сохранить документ по кнопке 🗟 [Сохранить]. Успешно сформированная Сводная заявка будет доступна для дальнейшей корректировки данных в фильтре «В работе» в папке «Сводные заявки» [(*Pucyнok 2*)]

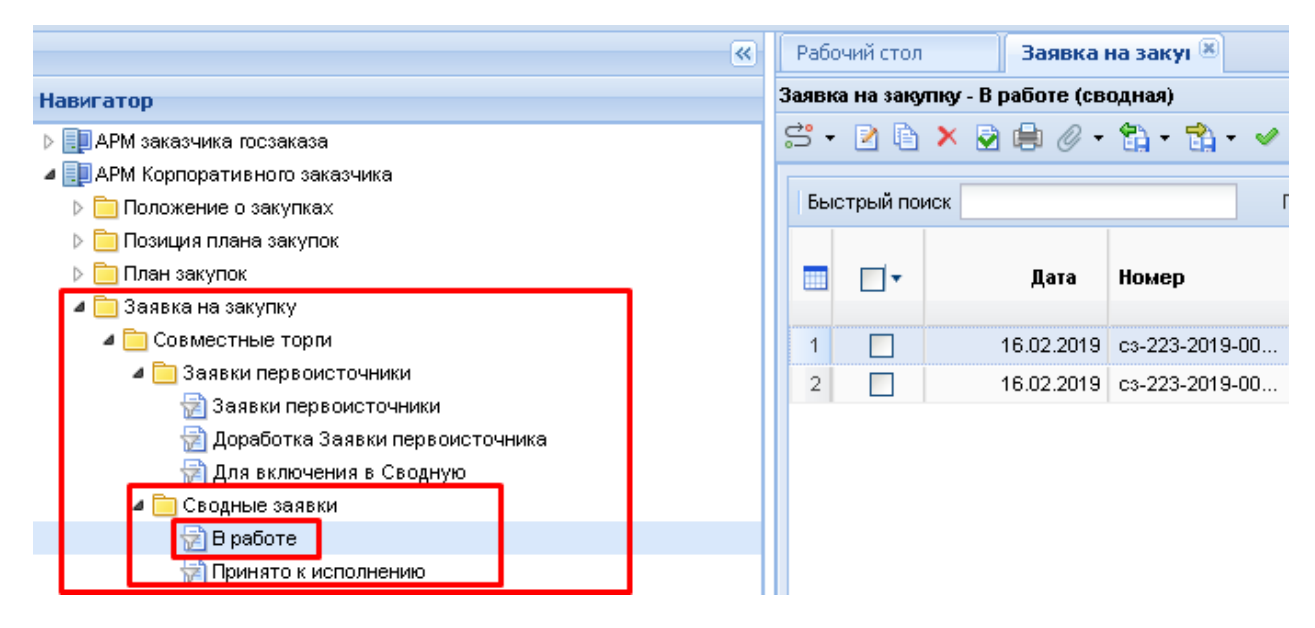

Во вкладке «Заявки первоисточники» доступна возможность добавления новой заявки на закупку или же исключение имеющейся, с целью дальнейшей отправки на доработку заказчику. Кнопка 🖻 [Удалить строку] используется для исключения заявки первоисточника из сводной заявки. По кнопке 🖻 [Добавить строку] происходит добавление новой строки, в которой по двойному щелчку кнопки 🔲 [Справочник] в поле «Номер заявки на закупку» откроется список Заявок на закупку для участия в Совместной закупке. В данном списке отображаются только те Заявки, которые на данный момент еще не добавлены в Сводную заявку. После добавления Заявки первоисточника и сохранения Сводной заявки, Заявка первоисточник перестанет быть доступной для выбора в Сводной, до тех пор, пока не будет исключена из нее.

При совпадении способов закупки в первоисточниках с ЕИС - способ в Сводной заявке на закупку будет проставляться автоматически. Если способ не совпадает, то необходимо выбрать его самостоятельно после выбора главного заказчика, - в данном случае в справочнике будут доступны способы из положения главного заказчика

Далее Сводную заявку необходимо принять к исполнению, отправив ее по маршруту 😅, после чего она отобразится в соответствующем фильтре.

Сертификат 67FD949D8E8FA4344193931A501A4D4F6A385C33

#### 6. Формирование Извещения на основе Сводной заявки

Для публикации информации о предстоящей Совместной закупке необходимо сформировать Извещение на основе Сводной заявки. Для этого в Навигаторе, в папке **«Сводные заявки»**, в фильтре **«Принято к исполнению»** следует выбрать нужную Сводную заявку и нажать на кнопку **Б** [Сформировать извещение] (*Рисунок 1*).

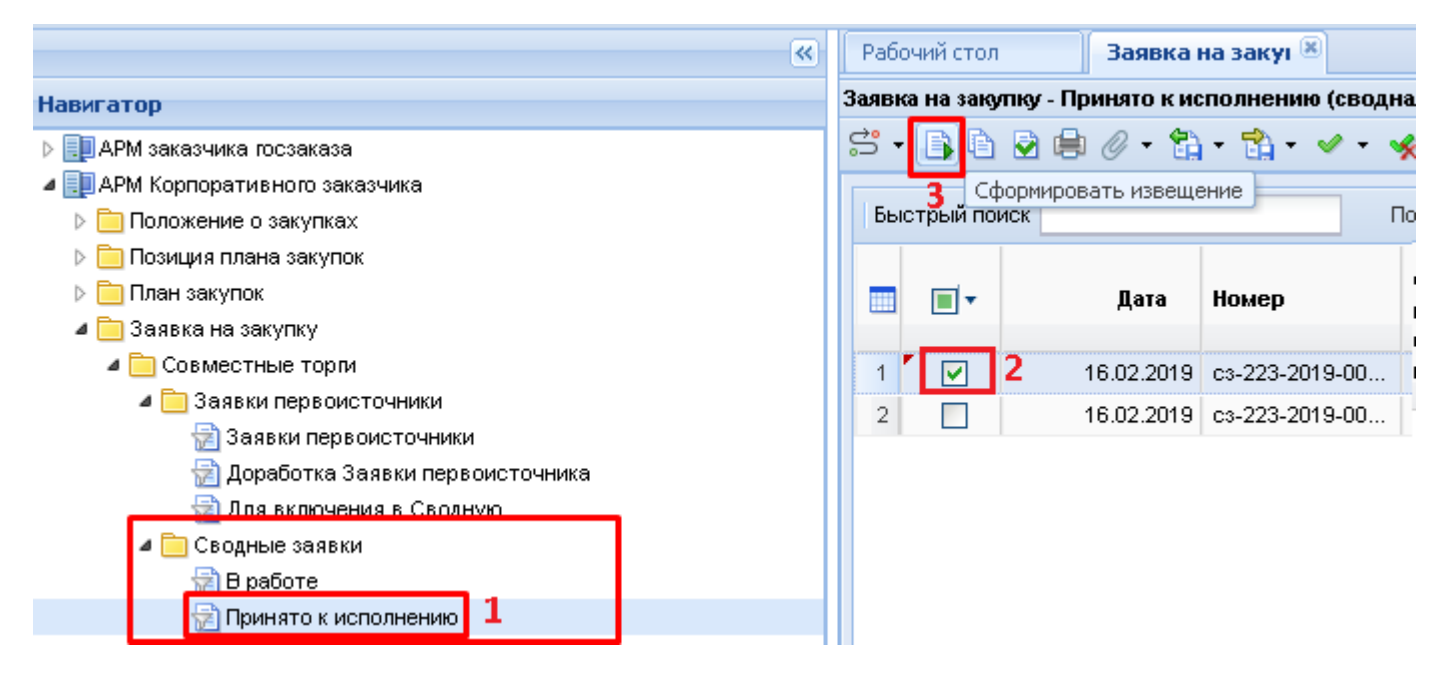

Успешно сформированное извещение будет доступно в фильтре «**На размещении**» в той папке, название которой соответствует выбранному способу размещения.